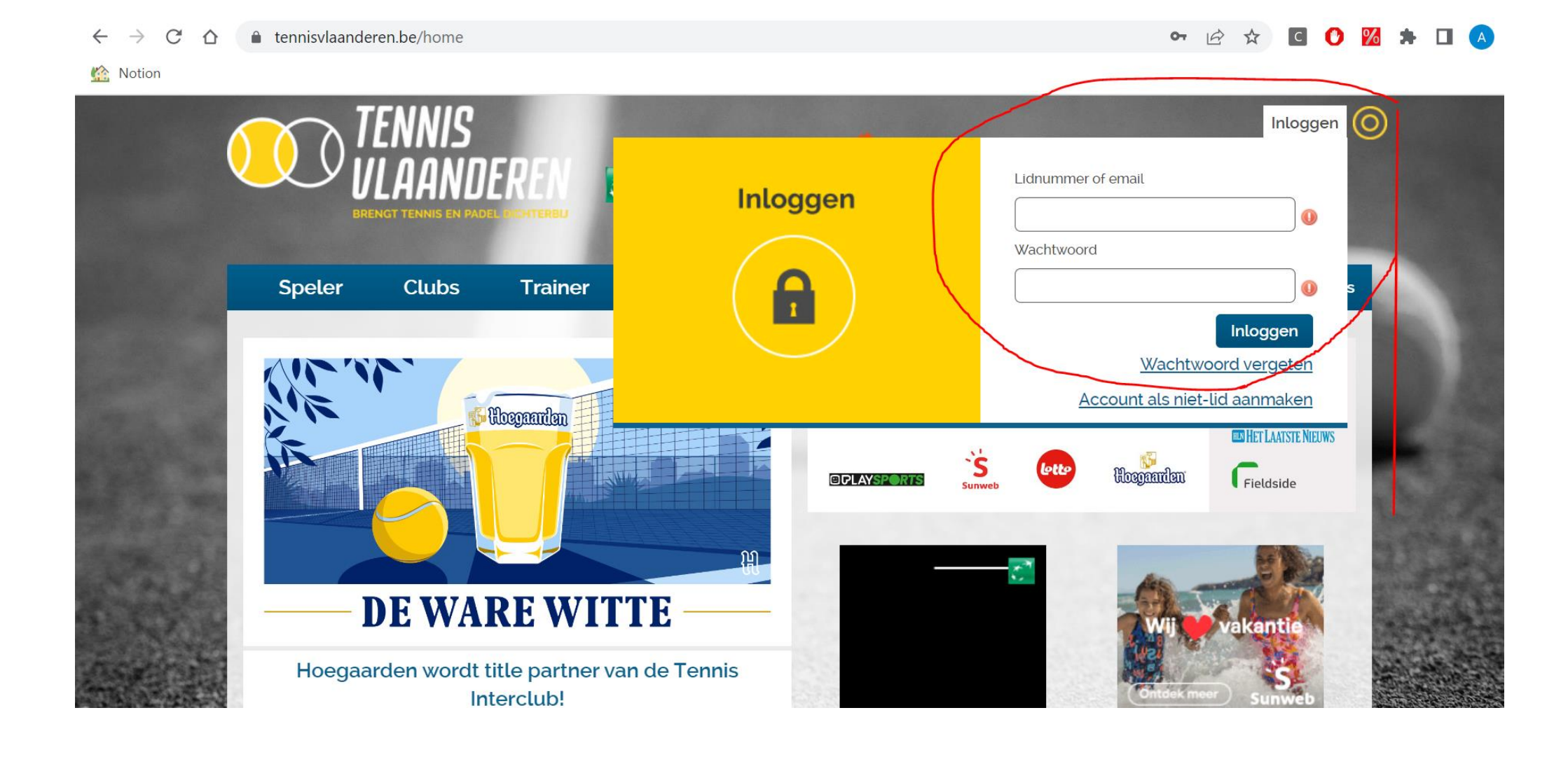

- Ga naar www.tennisvlaanderen.be en klik rechtsbovenaan op "inloggen"
- Vul hier je login-gegevens in en klik opnieuw op "inloggen"

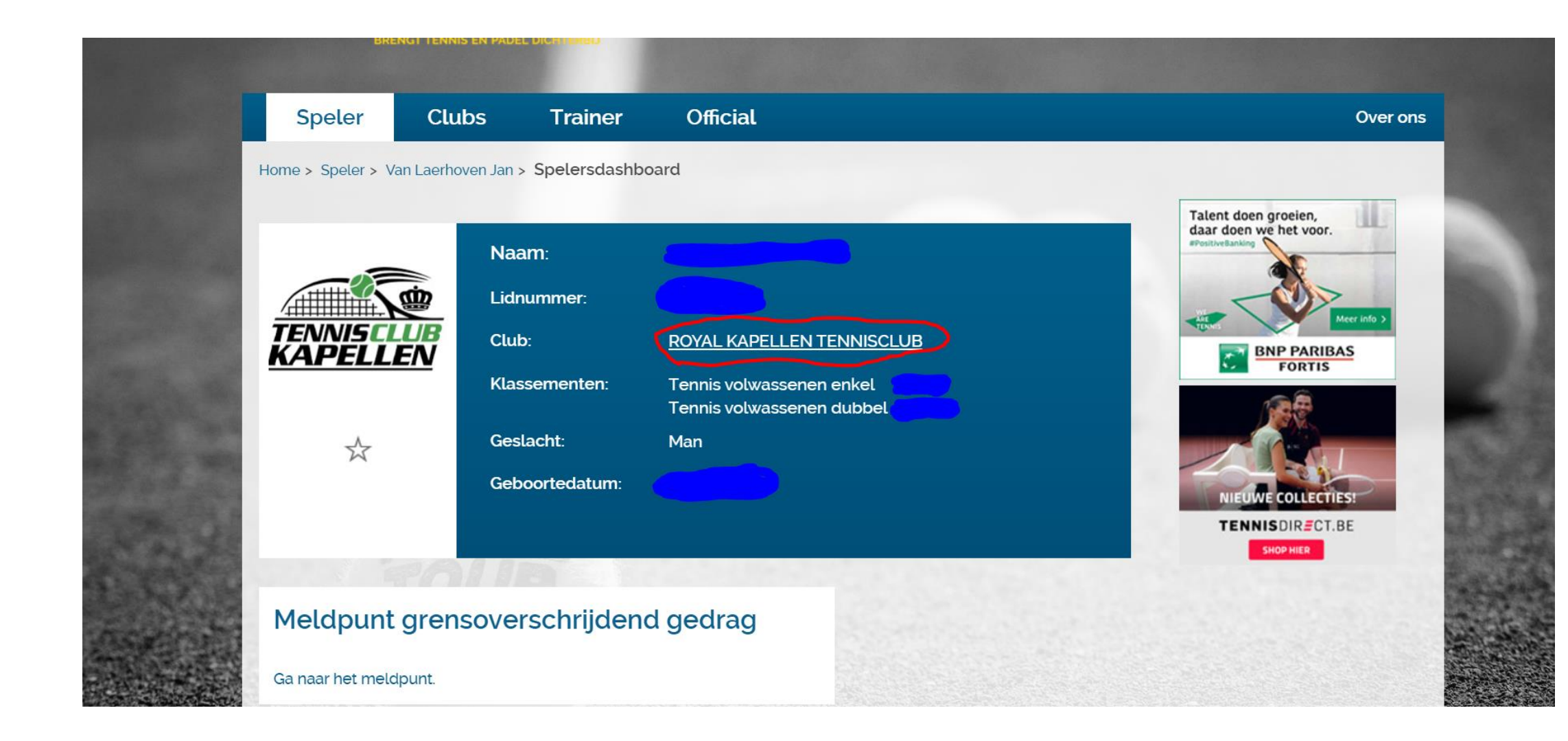

- Klik op je profiel op "Royal Kapellen Tennisclub"
- Nu kom je op de clubpagina van onze club

| 3-jarigen<br>nakingslidgeld<br>3-jarigen | omvatten ook de<br>mensen die deze<br>leeftijd in de loop<br>van het j<br>lees meer<br>Kennismakingslidgeld<br>voor 2 maanden<br>voor jeugdleden -<br>de leeftijden | 01/04/2023 -<br>31/10/2023                                                                                                    | 01/01/2005 -<br>31/12/2007                                                                                                    | 1                                                                                                    | 70€                                                                                                    | 70€                                                                                                    |                                                                                                    |
|------------------------------------------|----------------------------------------------------------------------------------------------------|----------------------------------------------------------------------------------------------------|----------------------------------------------------------------------------------------------------|----------------------------------------------------------------------------------------------------|----------------------------------------------------------------------------------------------------|----------------------------------------------------------------------------------------------------|----------------------------------------------------------------------------------------------------|
| nakingslidgeld<br>3-jarigen              | Kennismakingslidgeld<br>voor 2 maanden<br>voor jeugdleden -<br>de leeftijden                                                                                        | 04 /04 /00000                                                                                                    |                                                                                                    |                                                                                                    |                                                                                                    |                                                                                                    |                                                                                                    |
|                                          | omvatte<br>lees meer                                                                                                    | 01/04/2023 -<br>31/05/2023                                                                                                    | 01/01/2005 -<br>31/12/2007                                                                                                    | 1                                                                                                    | 38€                                                                                                    | 38€                                                                                                    |                                                                                                    |
| nakingstarief<br>: (2023)                |                                                                                                    | 01/04/2023 -<br>31/05/2023                                                                                                    | 01/01/1997 -<br>31/12/2005                                                                                                    | 1                                                                                                    | 47 €                                                                                                    | 47€                                                                                                    |                                                                                                    |
| t 2023                                   | Voorleggen van<br>studentenkaart                                                                                                    | 01/04/2023 -<br>31/10/2023                                                                                                    | 01/01/1997 -<br>31/12/2005                                                                                                    | 1                                                                                                    | 80€                                                                                                    | 80€                                                                                                    |                                                                                                    |
| nakingslidgeld<br>sene 2023              | Kennismakingslidgeld<br>voor 2 maanden                                                                                                    | 01/04/2023 -<br>31/05/2023                                                                                                    | 01/01/1900 -<br>31/12/2004                                                                                                    | 1                                                                                                    | 67€                                                                                                    | 67€                                                                                                    |                                                                                                    |
| sen 2023                                 |                                                                                                    | 01/04/2023 -<br>31/10/2023                                                                                                    | 01/01/1900 -<br>31/12/2004                                                                                                    | 1                                                                                                    | 125€                                                                                                    | 125 €                                                                                                    |                                                                                                    |
| bonnement                                |                                                                                                    | 01/04/2023 -<br>31/10/2023                                                                                                    | 01/01/1900 -<br>31/12/2022                                                                                                    | 2 - 6                                                                                                    | 300€                                                                                                    | 300€                                                                                                    |                                                                                                    |
|                                          | (2023)<br>t 2023<br>nakingslidgeld<br>sene 2023<br>sen 2023<br>bonnement                                                                                            | (2023)<br>2023 Voorleggen van<br>studentenkaart<br>nakingslidgeld<br>sene 2023 Kennismakingslidgeld<br>voor 2 maanden<br>sen 2023<br>bonnement | (2023)       31/05/2023         2023       Voorleggen van<br>studentenkaart       01/04/2023 -<br>31/10/2023         nakingslidgeld<br>sene 2023       Kennismakingslidgeld<br>voor 2 maanden       01/04/2023 -<br>31/05/2023         sen 2023       01/04/2023 -<br>31/10/2023       01/04/2023 -<br>31/10/2023         bonnement       01/04/2023 -<br>31/10/2023       01/04/2023 -<br>31/10/2023 | 31/05/2023       31/12/2005         1 2023       Voorleggen van<br>studentenkaart       01/04/2023 -<br>31/10/2023       01/01/1997 -<br>31/12/2005         nakingslidgeld<br>sene 2023       Kennismakingslidgeld<br>voor 2 maanden       01/04/2023 -<br>31/05/2023       01/01/1900 -<br>31/12/2004         sen 2023       01/04/2023 -<br>31/10/2023       01/01/1900 -<br>31/12/2004       01/01/1900 -<br>31/12/2004         bonnement       01/04/2023 -<br>31/10/2023       01/01/1900 -<br>31/12/2022 | 1/2023)       31/05/2023       31/12/2005       1         1/2023       1/04/2023 - 01/01/1997 - 01/01/1997 - 01/01/1900 - 01/01/1900 - 01/01/00 - 01/01/00 - 01/00 - 00/00 - 00/00 - 00/00 - 00/00 - 00/00 - 00/00 - 00/00 - 00/00 - 00/00 - 00/00 - 00/00 - 00/00 - 00/00 - 00/00 - 00/00 - 00/00 - | 31/05/2023       31/12/2005       1       47 €         2023       Voorleggen van<br>studentenkaart       01/04/2023 -<br>31/10/2023       01/01/1997 -<br>31/12/2005       1       80 €         nakingslidgeld<br>sene 2023       Kennismakingslidgeld<br>voor 2 maanden       01/04/2023 -<br>31/05/2023       01/01/1900 -<br>31/12/2004       1       67 €         sen 2023       01/04/2023 -<br>31/10/2023       01/01/1900 -<br>31/12/2004       1       125 €         bonnement       01/04/2023 -<br>31/10/2023       01/01/1900 -<br>31/12/2024       2 - 6       300 € | $(2023)$ $31/05/2023$ $31/12/2005$ $1$ $47 \in$ $47 \in$ $2023$ Voorleggen van<br>studentenkaart $01/04/2023$ -<br>31/10/2023 $01/01/1997$ -<br>$31/12/2005$ $1$ $80 \in$ $80 \in$ nakingslidgeld<br>seen 2023       Kennismakingslidgeld<br>voor 2 maanden $01/04/2023$ -<br>31/05/2023 $01/01/1900$ -<br>$31/12/2004$ $1$ $67 \in$ $67 \in$ seen 2023       01/04/2023 -<br>31/10/2023 $01/01/1900$ -<br>$31/12/2004$ $1$ $125 \in$ $125 \in$ bonnement $01/04/2023$ -<br>31/10/2023 $01/01/1900$ -<br>$31/12/2022$ $2 - 6$ $300 \in$ $300 \in$ |

- Scroll naar beneden tot je "Tarieven" ziet staan, hier kan je alle tarieven zien die onze club aanbiedt
- Scroll nog een beetje lager tot je de knop "Abonnement aanvragen" ziet, klik hierop

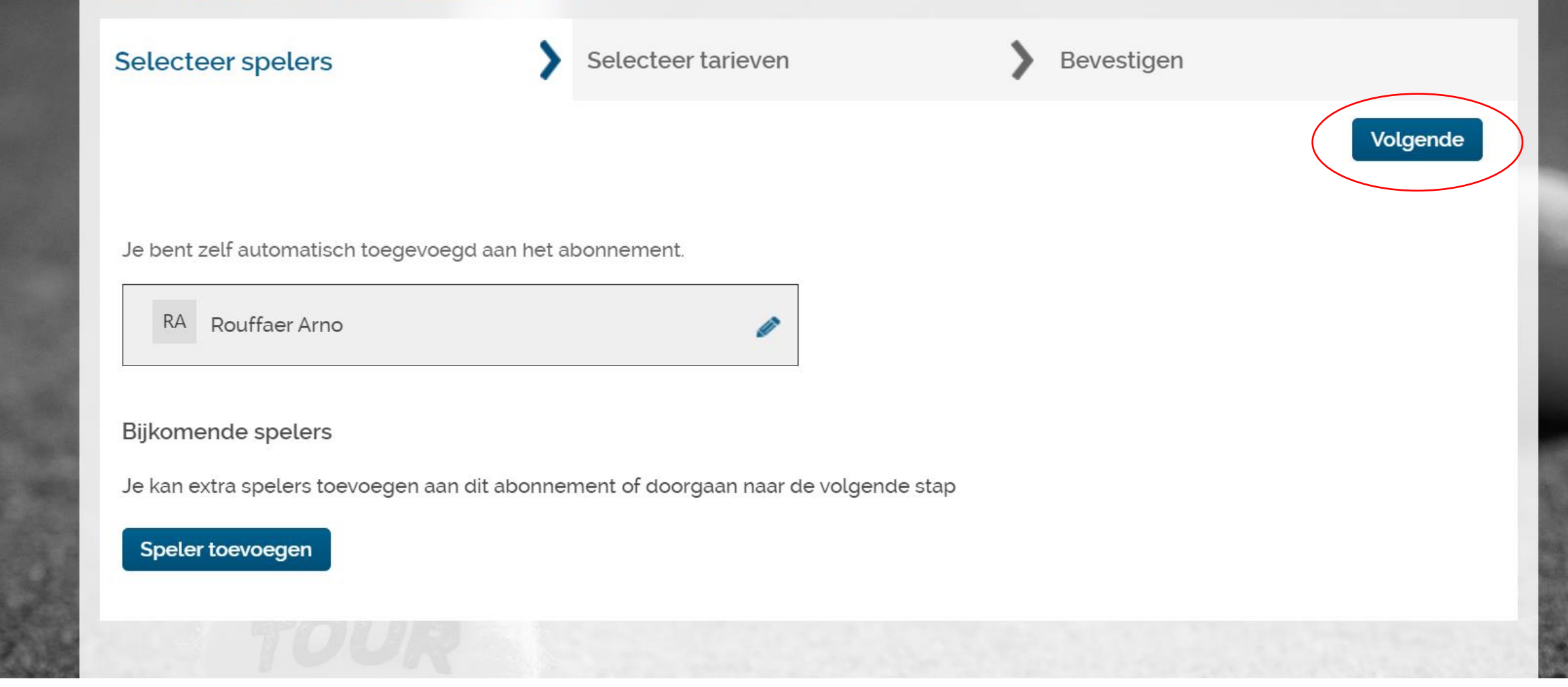

- Hier zie je vervolgens je naam staan, indien dit OK is klik je op "Volgende"
- Indien je een familieabonnement wilt aanmaken met meerdere spelers, klik je op "speler toevoegen" tot je abonnement compleet is

| Home > Zoek een club > RC | OYAL KAPELLEN | N TENNISCLUB >                     | Lid worden    |                               |              |            |                               |                    |
|---------------------------|---------------|------------------------------------|---------------|-------------------------------|--------------|------------|-------------------------------|--------------------|
| Selecteer spelers         |               | <b>&gt;</b> s                      | electeer tari | even                          | >            | Bevestigen |                               |                    |
| Vorige                    |               |                                    |               |                               |              |            |                               | Volgende           |
| Gelieve één of meerc      | dere tarieven | te selecteren p                    | er speler.    |                               |              |            |                               |                    |
|                           |               |                                    |               |                               |              |            |                               |                    |
| 🗸 Rouffaer Arno           | Selec         | Tarief                             | Sporten       | Abonnement<br>(van - tot)     | Bestaand lid | Nieuw lid  | Geboortedat<br>(van - tot)    | Aantal<br>abonnees |
|                           |               | Volwassenen                        | Tennis        | 01/01/2018<br>-<br>30/11/2018 | 120 €        | 120 €      | 01/01/1900<br>-<br>31/12/2017 | 1                  |
|                           |               | Volwassen<br>2023                  | Tennis        | 01/04/2023<br>-<br>31/10/2023 | 125 €        | 125 €      | 01/01/1900<br>-<br>31/12/2004 | 1                  |
|                           |               | Kennismaking<br>Volwassene<br>2023 | Tennis        | 01/04/2023<br>-<br>31/05/2023 | 67€          | 67€        | 01/01/1900<br>-<br>31/12/2004 | 1                  |
|                           |               |                                    |               |                               |              |            |                               |                    |

- In dit scherm selecteer je het tarief dat voor jou van toepassing is, voor dit jaar is het het abonnement "Volwassenen 2023" indien je zoals in de screenshot hierboven valt in de groep van de volwassenen
- Vink het abonnement aan dat jij wenst en klik op volgende

| Home > Zoek een club > ROYAL KAPELLEN TENNIS | CLUB > Lid worden  |                            |            |                      |
|----------------------------------------------|--------------------|----------------------------|------------|----------------------|
| Selecteer spelers                            | Selecteer tarieven | >                          | Bevestigen |                      |
| Vorige                                       |                    |                            |            |                      |
| Kies je betaalwijze                          |                    |                            |            |                      |
| Overzicht                                    |                    |                            |            |                      |
| Persoon                                      | Titel              | Abonnement (van -<br>tot)  | Туре       | Tarief/korting       |
| Arno Rouffaer                                | Volwassen 2023     | 01/04/2023 -<br>31/10/2023 | Tarief     | 125 €                |
| Totaal 125 EUR                               |                    |                            |            |                      |
| Betaalwijze: Online betaling                 | ~                  |                            |            |                      |
|                                              |                    |                            | Be         | evestigen en betalen |

- In dit scherm kan je je aanvraag nakijken je betaalwijze selecteren, de enige optie is hier een "online betaling"
- Klik vervolgens op bevestigen en betalen
- Hierna ga je uit de website en moet je verder gaan met je betalingsgegevens / de QR-code scannen